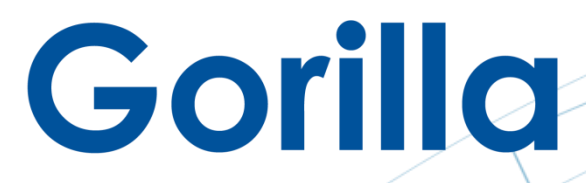

The 800-pound Gorilla of Video Big Data Technology Transform Your Business with Video Analytics and IoT

## **Milestone Quick User Manual**

## Gorilla IVAR™

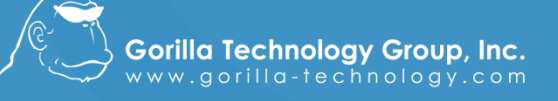

US | The Netherlands | China | HK | Taiwan | Australia | Thailand | Indonesia | Saudi Arabia

Document Version: 1.8 | Software Version 1.8 | Editor: Technical Writing Team | Copyright © 2019

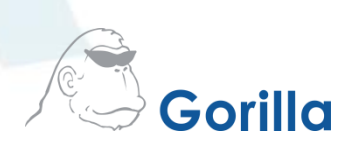

Login to XProtect Management Client, right click Analytic Events and click New Event

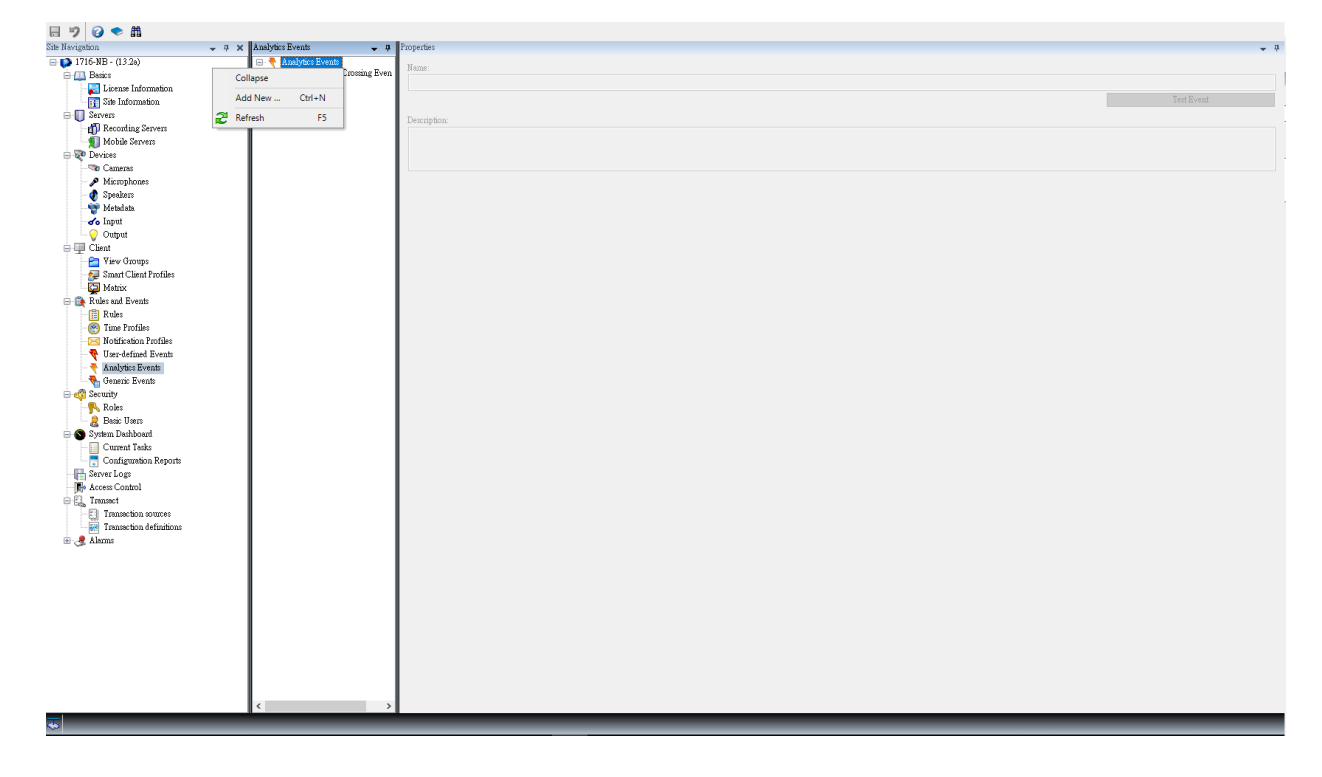

Figure 1 – Create New Analytic Event

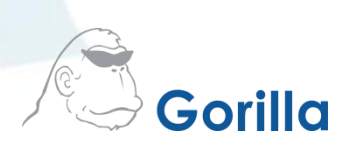

Give a name for new events which will be from IVAR, and store it.

| Milestone XProtect Management Client 2019 R2                                                                                                    | 2                                    |                                                      | -          | 0 > | ×          |
|----------------------------------------------------------------------------------------------------|--------------------------------------|------------------------------------------------------|------------|-----|------------|
| File Edit View Action Tools Help                                                                                                    |                                      |                                                      |            |     |            |
| 🖥 🧐 🗢 曲                                                                                                    |                                      |                                                      |            |     |            |
| Site Nevigation 🗸 🕂 🗙                                                                                                    | Analytics Events 🚽 📮                 | Properties                                           |            | -   | <b>,</b> 4 |
| Dirick 10 - (13.2)     Directed and formation     Directed and formation     Directed and formati | Analytics Events     Analytics Event | None:<br>[IVAR - Luse Gionning Event<br>Description: | Test Event |     |            |
| Yew Groups     Matix     Matix  |                                      |                                                      |            |     |            |
| en indexton of trabou                                                                                                    |                                      |                                                      |            |     |            |

Figure 2 – Name the event

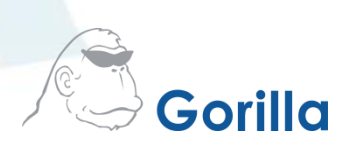

Open Tool -> Options -> Analytics Events, enable Analytics events by clicking the checkbox, and then save the settings.

| Milertone VProtect Management (lient 2019 P2 | ,                        |                                                        |                                                     | - a x |
|----------------------------------------------|--------------------------|--------------------------------------------------------|-----------------------------------------------------|-------|
| File Edit View Action Tools Help             |                          |                                                        |                                                     |       |
|                                              |                          |                                                        |                                                     |       |
|                                              | An electric Densets      | Description                                            |                                                     |       |
| - # X                                        | Аладушся дуентя 🗸 ф      | riopeiues                                              |                                                     | * 4   |
| - (1710-NB - (15.28)                         | VAR - Line Crossing Even | Name:                                                  |                                                     |       |
| License Information                          | `                        |                                                        |                                                     |       |
| Site Information                             |                          |                                                        |                                                     |       |
| 🖶 🔲 Servers                                  |                          | Descri                                                 |                                                     |       |
| - 🗊 Recording Servers                        |                          | Options                                                | ×                                                   |       |
| Mobile Servers                               |                          | Audio Messages Access Control Settings Analytics Event | Customer Dashboard Alarms and Events Generic Events |       |
| E-to Devices                                 |                          | Analytics events                                       |                                                     |       |
| <ul> <li>Microphones</li> </ul>              |                          | Enabled                                                |                                                     |       |
| Speakers                                     |                          | Fort                                                   |                                                     |       |
| - 🍲 Metadata                                 |                          | Inne                                                   |                                                     |       |
| of Input                                     |                          |                                                        |                                                     |       |
| - V Output                                   |                          | Security                                               |                                                     |       |
| 🖂 🛄 Caent                                    |                          | Events allowed from:                                   |                                                     |       |
| - Smart Client Profiles                      |                          | All network addresses                                  |                                                     |       |
| a Metrix                                     |                          | Specified network eddmener                             |                                                     |       |
| 😑 🚯 Rules and Events                         |                          | Specified intervoir autoresses.                        |                                                     |       |
| - 📋 Rules                                    |                          | Address                                                |                                                     |       |
| - Matification Destilut                      |                          | •                                                      |                                                     |       |
| Idendefined Events                           |                          | Turn out                                               |                                                     |       |
| Analytics Events                             |                          | import                                                 |                                                     |       |
| - 💊 Generic Events                           |                          |                                                        |                                                     |       |
| 🖨 🐗 Security                                 |                          |                                                        |                                                     |       |
| - 👫 Roles                                    |                          |                                                        |                                                     |       |
| Basic Users                                  |                          |                                                        |                                                     |       |
| System Destriction                           |                          |                                                        |                                                     |       |
| Configuration Reports                        |                          |                                                        |                                                     |       |
| - Server Logs                                |                          |                                                        |                                                     |       |
| - Access Control                             |                          |                                                        |                                                     |       |
| 🖨 🖳 Transact                                 |                          |                                                        |                                                     |       |
| - []] Transaction sources                    |                          |                                                        |                                                     |       |
| Transaction definitions                      |                          |                                                        |                                                     |       |
| . ARIMS                                      |                          |                                                        |                                                     |       |
|                                              |                          |                                                        |                                                     |       |
|                                              |                          | Help                                                   | OK Cancel                                           |       |
|                                              |                          |                                                        |                                                     |       |
|                                              |                          |                                                        |                                                     |       |
|                                              |                          |                                                        |                                                     |       |
|                                              |                          |                                                        |                                                     |       |
|                                              |                          |                                                        |                                                     |       |
|                                              |                          |                                                        |                                                     |       |
|                                              |                          |                                                        |                                                     |       |
|                                              | < >                      |                                                        |                                                     |       |
| <b>T</b>                                     |                          |                                                        |                                                     |       |
|                                              |                          |                                                        |                                                     |       |

Figure 3 – Enable analytics events

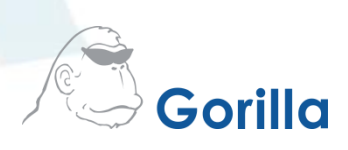

Enter the username and password you created during the registration process. Click Login.

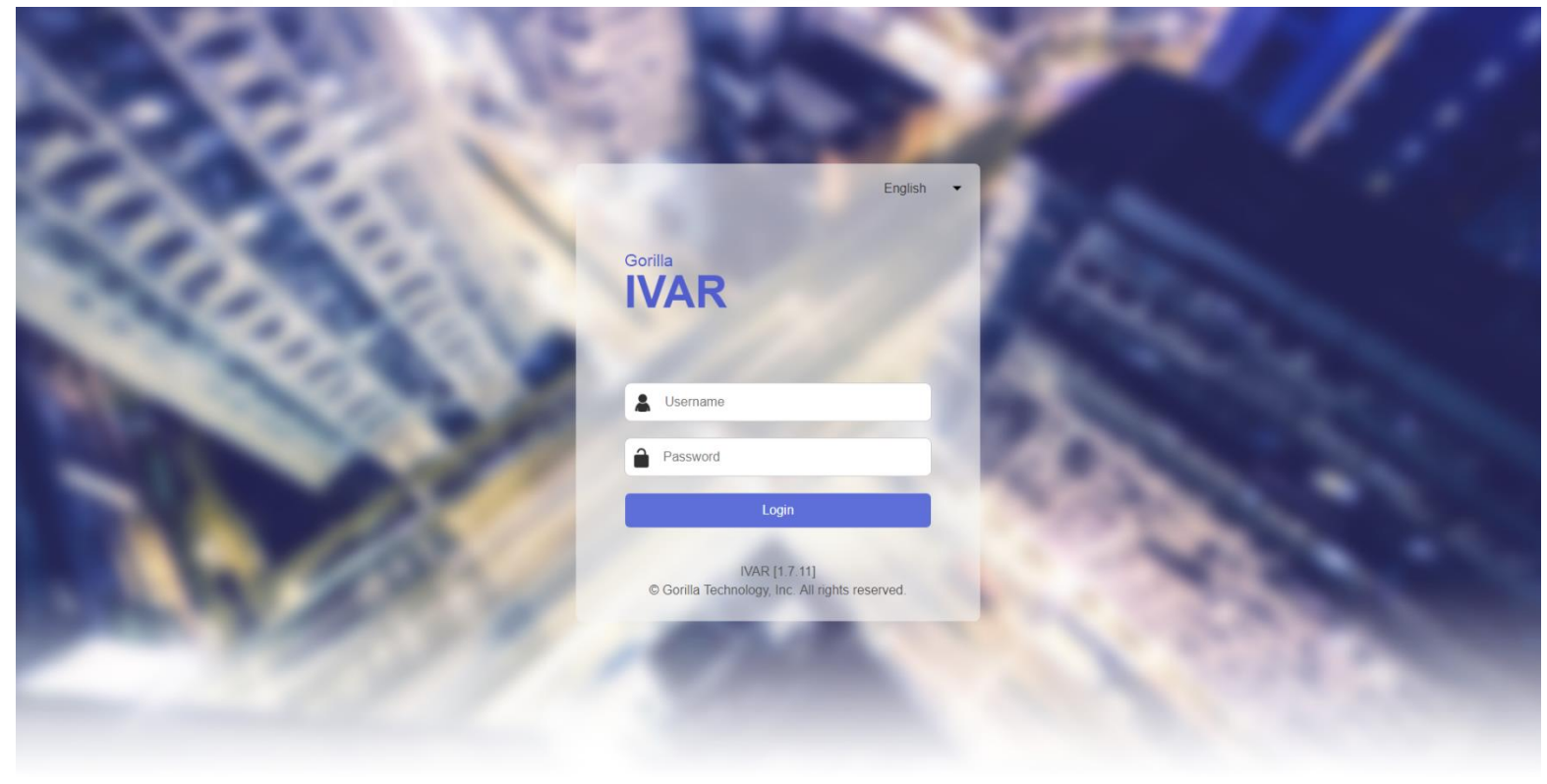

Figure 4 – IVAR Login

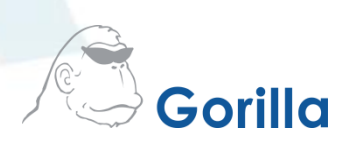

Under Channels (Channel Overview), click on + Milestone button to connect a camera to the open channel.

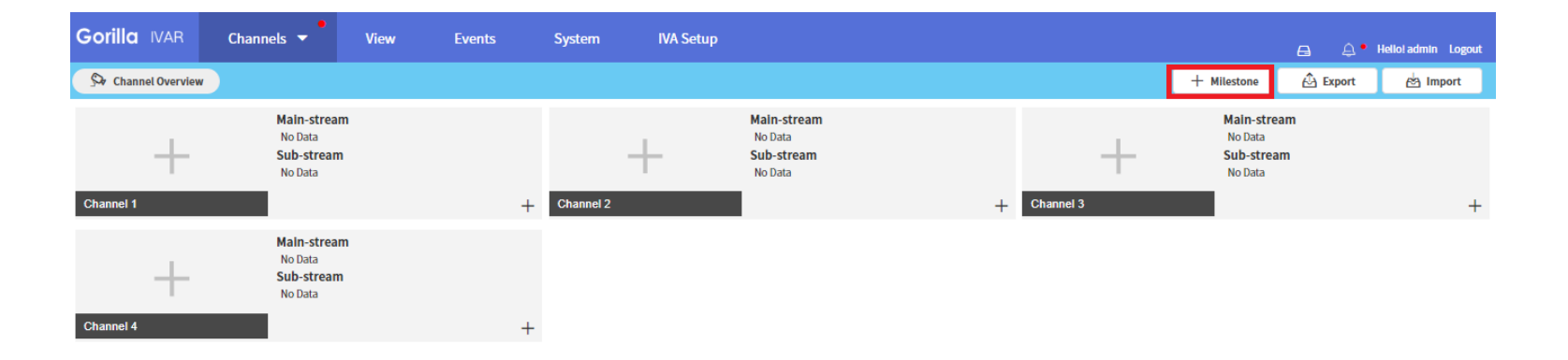

| ≏ | Channel Status Changed<br>Channel1 / Deleted / | 2019-08-30 17:32:19 | Close |  |
|---|------------------------------------------------|---------------------|-------|--|
|---|------------------------------------------------|---------------------|-------|--|

Figure 5 – start milestone wizard

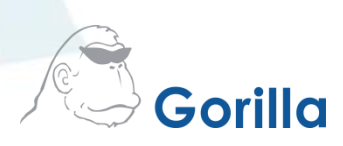

Provide IP, port, user name and password, and click Connect to get streaming information from xProtect

| Gorilla IVAR     | Channels 🔻 | View            | Events        | System | IVA Set  | η           |        |         | a | Hello! admin Logout |
|------------------|------------|-----------------|---------------|--------|----------|-------------|--------|---------|---|---------------------|
| Channel Overview |            |                 |               |        |          |             |        |         |   |                     |
| Channel Settings |            |                 |               |        |          |             |        |         |   |                     |
|                  |            |                 |               |        |          | 2           |        | 3       |   |                     |
|                  |            | Milestone Logir | n Information |        |          |             |        |         |   |                     |
|                  |            | IP              | 127.0.0.1     |        | Port     | 80          |        |         |   |                     |
|                  |            | User Name       | allenchiu     |        | Password |             |        | Connect |   |                     |
|                  |            |                 |               |        |          |             |        |         |   |                     |
|                  |            | Milestone Cam   | eras          |        |          |             |        |         |   |                     |
|                  |            | ID ID           |               |        |          | Device Name |        |         |   |                     |
|                  |            |                 |               |        |          |             |        |         |   |                     |
|                  |            |                 |               |        |          |             |        |         |   |                     |
|                  |            |                 |               |        |          |             |        |         |   |                     |
|                  |            |                 |               |        |          |             |        |         |   |                     |
|                  |            |                 |               |        |          |             |        |         |   |                     |
|                  |            |                 |               |        |          |             |        |         |   |                     |
|                  |            |                 |               |        |          |             | Cancel | Next    |   |                     |

*Figure 6 – Connect to xProtect* 

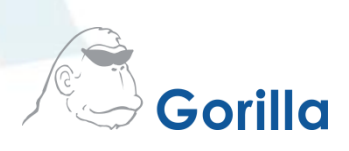

Click streaming to be imported from xProtect, and click Next

| Gorilla IVAR     | Channels 🔻 | View                | Events               | System IVA      | Setup                    |                                     |         | a A | Hello! admin Logout |
|------------------|------------|---------------------|----------------------|-----------------|--------------------------|-------------------------------------|---------|-----|---------------------|
| Channel Overview |            |                     |                      |                 |                          |                                     |         |     |                     |
| Channel Settings | ·          |                     |                      |                 |                          |                                     |         |     |                     |
|                  |            | 1                   |                      |                 | 2                        |                                     | 3       |     |                     |
|                  |            | Milestone Logir     | n Information        |                 |                          |                                     |         |     |                     |
|                  |            | IP                  | 127.0.0.1            | Port            | 80                       |                                     |         |     |                     |
|                  |            | User Name           | allenchiu            | Password        | •••••                    |                                     | Connect |     |                     |
|                  |            |                     |                      |                 |                          |                                     |         |     |                     |
|                  |            | Milestone Cam       | eras                 |                 |                          |                                     |         |     |                     |
|                  |            | D ID                |                      |                 | Device Name              |                                     |         |     |                     |
|                  |            |                     |                      |                 |                          |                                     |         |     |                     |
|                  |            | 16 f6f2             | 2ecc9-189e-470c-821  | 0-030f8407dd24  | Universal 16 channels dr | iver (192.168.10.21) - Camera 7     |         |     |                     |
|                  |            | 17 14               | 06a29d-28d1-4184-82  | 1c-125e64786f33 | AXIS P3235-LVE Networ    | k Camera (192.168.5.109) - Camera 1 |         |     |                     |
|                  |            | 18 3f5              | ae9fc-8410-4d20-9b8  | e-bd962f2d074e  | AXIS P3235-LVE Networ    | k Camera (192.168.5.109) - Camera 2 |         |     |                     |
|                  |            | 19 41               | 053c8a-e128-4df7-a28 | 3a-52ed797b4087 | AXIS P3235-LVE Networ    | k Camera (192.168.5.109) - Camera 5 | Novt    |     |                     |
|                  | 2          | Select Milestone de | VICES                |                 |                          | Cancer                              | IVEXI   |     |                     |

Figure 7 – Camera Selection

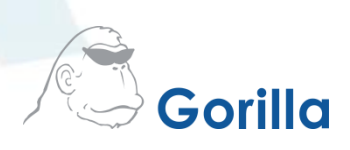

Select IVAR Channel, modify channel name and click Apply button

| Gorilla IVAR     | Channels 🔻 | View                   | Events              | System     | IVA Setup |                                                   | 🚊 Hello! admin Logout |
|------------------|------------|------------------------|---------------------|------------|-----------|---------------------------------------------------|-----------------------|
| Channel Overview |            |                        |                     |            |           |                                                   |                       |
| Channel Settings |            |                        |                     |            |           |                                                   |                       |
|                  |            | 1                      |                     |            |           | 3                                                 |                       |
|                  |            | Device Setting         |                     |            |           |                                                   |                       |
|                  |            | ID                     |                     |            |           | Channel No. Channel Name                          |                       |
|                  |            | 1 1406a29d-2           | 8d1-4184-821c-12    | 5e64786f33 |           | Channel Selection V AXIS P3235-LVE Network Camera |                       |
|                  |            |                        |                     |            |           | Channel Selection                                 |                       |
|                  |            |                        |                     |            |           | Channel-01                                        |                       |
|                  |            |                        |                     |            |           | Channel-02                                        |                       |
|                  |            |                        |                     |            |           | Channel-03                                        |                       |
|                  |            |                        |                     |            |           | Channel-04                                        |                       |
|                  |            |                        |                     |            |           |                                                   |                       |
|                  |            |                        |                     |            |           |                                                   |                       |
|                  |            |                        |                     |            |           |                                                   |                       |
|                  |            |                        |                     |            |           |                                                   |                       |
|                  | ,          | All settings can be me | odified on the "Cha | nnel" page |           | Back Apply                                        |                       |
|                  |            |                        |                     |            |           |                                                   |                       |

Figure 8– channel selection

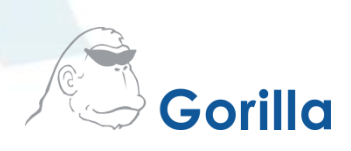

## Click OK to finish stream import

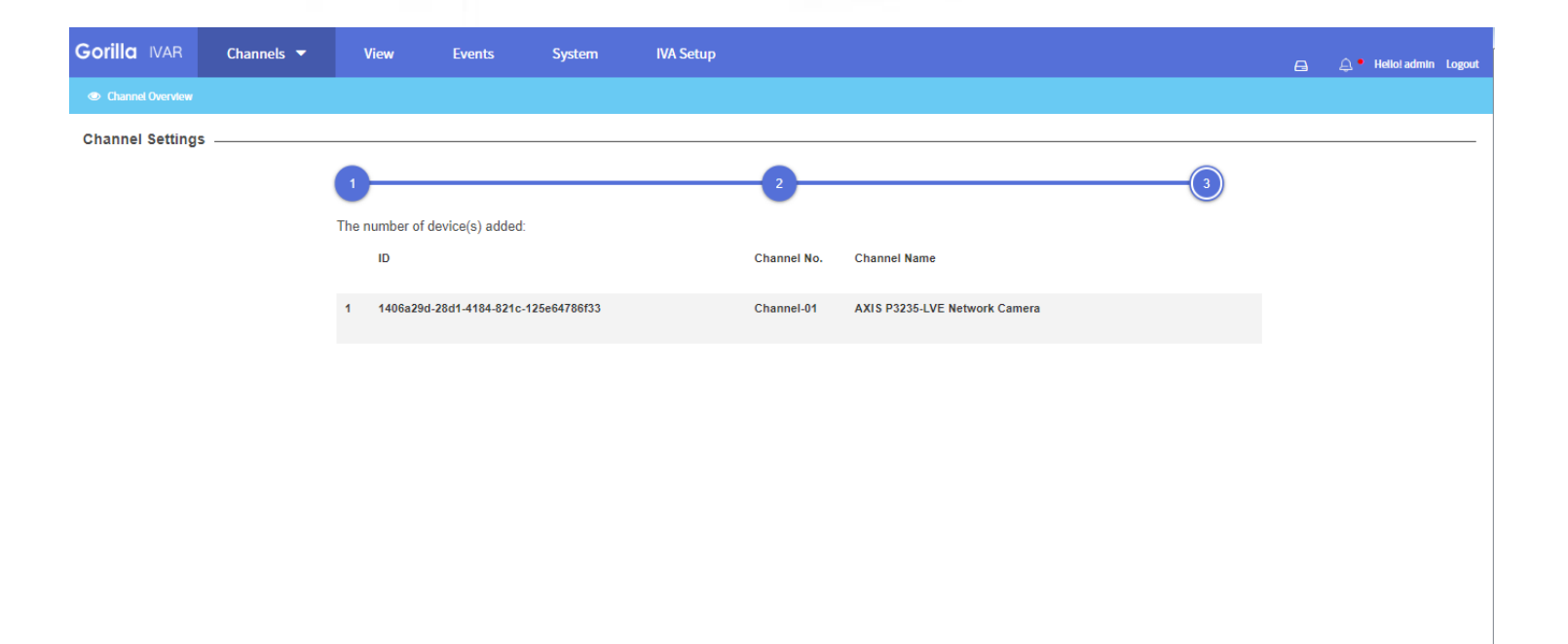

Figure 9 – channel selection

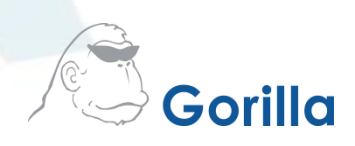

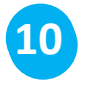

Perform IVA Settings, refer to Gorilla\_IVAR\_IVA\_Quick\_User\_Manual\_Final\_20190223

Figure 9 – channel selection

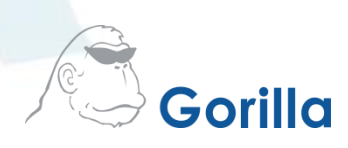

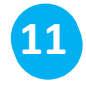

Go to Events -> Subscriptions, click plus button to add a subscription

| Gorilla IVAR           | Channels 🔻            | View                | Events                                        | System IVA Se                               | tup              |          |          |                                           |                                           | A                     | 🔔 Helloi a | imin L | Logout |
|------------------------|-----------------------|---------------------|-----------------------------------------------|---------------------------------------------|------------------|----------|----------|-------------------------------------------|-------------------------------------------|-----------------------|------------|--------|--------|
| 🖃 IVA Events 👻 🌔       | Subscriptions         | Settings            |                                               |                                             |                  |          |          |                                           |                                           |                       |            | Г      |        |
| Intelligent Video Ar   | nalysis Events –      |                     |                                               |                                             |                  |          |          |                                           |                                           |                       |            | -      | +      |
| Name 🔺                 | Channe                |                     | Event Types 🔺                                 |                                             | lmage<br>Types ▲ | Protocol | 🛦 Туре 🛦 | Receiver 🛦                                |                                           | Receiver Response     |            |        |        |
| Event Subscription Nan | ne AXIS P3<br>ork Cam | 235-LVE Netw<br>era | Human Detection [Sna<br>ality-assured Snapsho | pshot Alert],Human Detection [Q<br>t Alert] | u Face           | HTTP     | JSON     | http://127.0.0.1:9                        | 487/api/ivar/iodevent                     | 2019-08-30 15:38:54 🥃 | On •       | Ø_     | đ      |
| SmartRetail by Agent   | AXIS P3<br>ork Cam    | 235-LVE Netw<br>era | Smart Retail Analysis :<br>cs                 | Statistics,Human Detection Statis           | ti Scene         | НТТР     | JSON     | http://src02.gorilla<br>tRetailService/se | a-technology.com:8983/Smar<br>nd_iva_json | 2019-08-30 15:38:54 🤤 | On •       | O_     | 8      |
| System Events —        |                       |                     |                                               |                                             |                  |          |          |                                           |                                           |                       |            |        | +      |
| Name 🔺                 |                       | Chi                 | annel 🔺                                       | Event Types 🔺                               | Protocol 4       | <b>.</b> | Туре 🛦   | Receiver 🔺                                | Receiver Respons                          | e 🔺                   |            |        |        |
| Cross Camera Eve       | nts                   |                     |                                               |                                             |                  |          |          |                                           |                                           |                       |            |        | +      |
| Name 🔺                 |                       |                     | Event Types 🔺                                 | Protocol A                                  |                  | Туре 🛦   | Rec      | eiver 🛦                                   | Receiver Response 🔺                       |                       |            |        |        |

Figure 11 – start event subscription

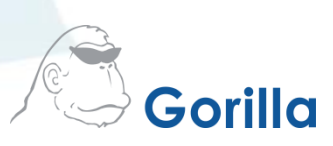

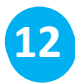

- Provide a proper name for the subscription
- Choose MILESTONE\_XML as subscription type
- Give the analytic event name created in step 1 to Milestone Message
- Set URL to xProtect Server
- Click Save to finish subscription

| Gorilla IVAR                |                                |                                                        |                      |                                           |               |        |        |          |
|-----------------------------|--------------------------------|--------------------------------------------------------|----------------------|-------------------------------------------|---------------|--------|--------|----------|
| 💷 IVA Events 👻 🔤            | Subscriptions                  | Settings                                               |                      |                                           |               |        |        |          |
| Intelligent Video Ana       | alysis Events                  | Intelligent Video Analysis                             |                      |                                           | ×             |        |        | +        |
| Name 🛦                      | Channel 🔺                      | Name<br>Milectone Line Crossing E                      | vent                 | Type<br>MUESTONE XMI                      | iver Respon   | 3e 🛦   |        |          |
| Event Subscription Nam      | e AXIS P3235-LVE<br>ork Camera | Enable                                                 | vent                 | Milestone Message                         | 19-08-30 15:3 | 8:54 2 | 0n 🌒 🖉 | <b>a</b> |
| SmartRetail by Agent        | AXIS P3235-LVE<br>ork Camera   | On •                                                   |                      | IVAR - Line Crossing Event                | 19-08-30 15:3 | 8:54 2 | 0n • 🖉 | 슙        |
|                             |                                | tagInfo Field                                          |                      | Protocol                                  |               |        |        |          |
| System Events —<br>Name ▲   |                                | Channel<br>Unspecified Channel                         |                      | HTTP V<br>URL [http://127.0.0.1:9090      |               |        |        | +        |
| Cross Camera Ever<br>Name ▲ | nts                            | Event Types<br>Unspecified Event Type                  |                      | Add Headers Basic Authentication Username | þ             |        |        | +        |
|                             |                                | <ul> <li>Image Types</li> <li>Scene, Object</li> </ul> | Image Type Selection | Basic Authentication Password             |               |        |        |          |
|                             |                                | Filter Off                                             |                      | Password Confirmation                     |               |        |        |          |
|                             |                                |                                                        |                      | Cancel Save                               |               |        |        |          |
|                             |                                |                                                        |                      |                                           |               |        |        |          |

Figure 12 – finish event subscription

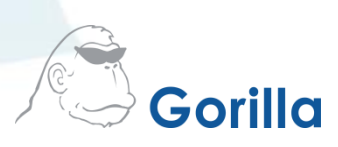

- 13
- Open Smart Client, go to Alarm Manager and go to Setup
- Choose Event as Data Source
- Events from IVAR can be shown on the screen now

| Milestone XProtect Smart Client                               |             |                          |                 |                     |           |                 | 8/30/201       | 9 5:59:28 PM |   |            | ×           |
|---------------------------------------------------------------|-------------|--------------------------|-----------------|---------------------|-----------|-----------------|----------------|--------------|---|------------|-------------|
| Live Playback Sequen                                          | ce Explorer | Alarm Manager            |                 |                     |           |                 |                |              | • | <b>e</b> î | ~           |
| XProtect                                                      | <           |                          |                 |                     |           |                 |                | Setup        |   | ^          | $\boxtimes$ |
| ✓ Properties                                                  | ▲ 5:5       | i8:54 PM ! Thank you for | using this tria | license to dem      | nonstrate | or evaluate the | XProtect video |              |   |            | ×           |
| Show navigation tree 100 Max rows to fetch Event  Data Source | (A ⊂        | 🌑 🏵 No map has be        | en selecto      | d                   |           |                 |                |              |   |            |             |
|                                                               | Qui         | ick Filters              | Ever            | ts <i>No filter</i> | *         |                 |                |              |   | 0          |             |
|                                                               | · ·         | ▼ All Events             |                 | Time                |           | Message         | Source         | ID           |   |            |             |
|                                                               | Ser<br>∉ 1  | rvers<br>1716-NB         |                 |                     |           |                 |                |              |   |            |             |

Figure 13 – Alarm Manager

Figure 12 – finish event subscription

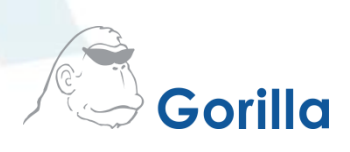

• Check events from IVAR

| Live Playback                   | Sequence Explorer                   | Alarm Manager                                                              |                                                              |                                                                                     | ◆ Ø Ÿ Ÿ                            |
|---------------------------------|-------------------------------------|----------------------------------------------------------------------------|--------------------------------------------------------------|-------------------------------------------------------------------------------------|------------------------------------|
|                                 |                                     |                                                                            |                                                              |                                                                                     | Setup 🤿 🔀                          |
| 6x02:52 PM 🕕 Thank you for usin | ig this trial license to demonstrat | te or evaluate the XProtect video management so                            | oftware. The trial license expires on 8/27/2020. To fully li | ense the product, please contact your reseller or find one on www.milestonesys.com. |                                    |
| 🔿 🔿 🤁 No map has been           | selected                            |                                                                            | **                                                           | AXIS P3235-LVE Network Camera (192.168.5.109) •                                     |                                    |
|                                 |                                     |                                                                            |                                                              |                                                                                     |                                    |
|                                 |                                     |                                                                            |                                                              |                                                                                     |                                    |
|                                 |                                     |                                                                            |                                                              | 540 РМ 550 РМ ◀ ◀ 8/30/2019                                                         | 6:05:00.458 PM II I► 620 PM 630 PM |
| Quick Filters                   | Events No filter ~                  |                                                                            |                                                              |                                                                                     | 1-6                                |
| ▼ All Events                    | I Time                              | Message Source                                                             | ID                                                           |                                                                                     |                                    |
|                                 | 6:04:56 PM 8/30/201                 | VAR - Line C AXIS P3235-LVE Network                                        | ( 10005                                                      |                                                                                     |                                    |
|                                 | 6:04:55 PM 8/30/201                 | SIVAR - Line C AXIS P3235-LVE Network                                      | ( 10004                                                      |                                                                                     |                                    |
|                                 | 6:04:17 PM 8/30/201                 | 1VAR - Line C AXIS P3235-LVE Network                                       | ( 10003                                                      |                                                                                     |                                    |
|                                 | 6:04:16 PM 8/30/201                 | SIVAR - Line C AXIS P3235-LVE Network                                      | ( 10002                                                      |                                                                                     |                                    |
|                                 | ST 6:00:04 PM 8/30/2013             | VAR - Line C AXIS P3235-LVE Network<br>VAR - Line C AXIS P3235-LVE Network | ( 1                                                          |                                                                                     |                                    |
|                                 |                                     |                                                                            |                                                              |                                                                                     |                                    |
| Servers                         |                                     |                                                                            |                                                              |                                                                                     |                                    |

Figure 14 – Alarm Manager

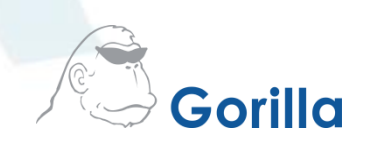

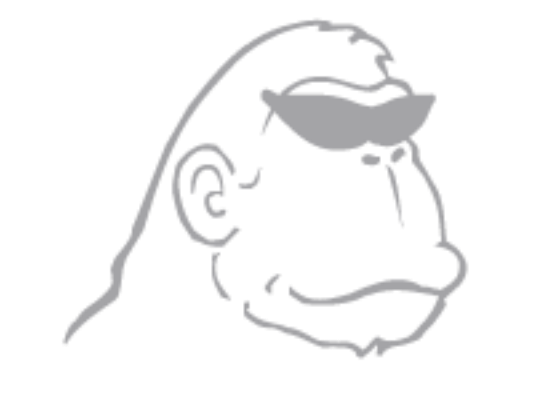

## Gorilla

©2000-2019 Gorilla Technology Group. All rights reserved. Gorilla Technology, Gorilla Technology Group, the Gorilla Technology Group logo, and Gorilla Technology Group are trademarks or registered trademarks of Gorilla Technology Group in the United States and in other countries. Google Maps<sup>™</sup> is a trademark of Google, Inc. All other trademarks are the property of their respective owners.